# JESLA

ΚΛΙΜΑΤΙΣΤΙΚΟ ΔΙΑΙΡΟΥΜΕΝΟΥ ΤΥΠΟΥ

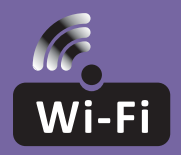

## ΕΓΧΕΙΡΙΔΙΟ ΧΡΗΣΗΣ ΛΕΙΤΟΥΡΓΙΑΣ WI-FI

EL

Αυτή η περιγραφή ισχύει για κλιματιστικά με λειτουργία Wi-Fi. Πριν χρησιμοποιήσετε το προϊόν, διαβάστε προσεκτικά το εγχειρίδιο και φυλάξτε το για να ανατρέχετε σε αυτό στο μέλλον.

Σημείωση: μόνο για κλιματιστικά διαιρούμενου τύπου

## ΤΕΧΝΙΚΑ ΧΑΡΑΚΤΗΡΙΣΤΙΚΑ ΜΟΝΑΔΑΣ WI-FI ΚΑΙ ΓΕΝΙΚΕΣ ΟΔΗΓΙΕΣ ΛΕΙΤΟΥΡΓΙΑΣ

- Ελάχιστες προδιαγραφές smartphone: Έκδοση Android 5.0 ή μεταγενέστερη Έκδοση ΙΟS 9.0 ή μεταγενέστερη
- 2. Βασικές παράμετροι μονάδας Wi-Fi

| Παράμετροι                             | Λεπτομέρειες                                                                                       |
|----------------------------------------|----------------------------------------------------------------------------------------------------|
| Συχνότητα δικτύου                      | 2,400 - 2,4835 GHz                                                                                 |
| Πρότυπα WLAN                           | IEEE 802.11 b/g/n<br>(κανάλια 1-14, κανάλια 1-13 για ΕΕ/Αυστραλία,<br>κανάλια 1-11 για ΗΠΑ/Καναδά) |
| Υποστηριζόμενα πρωτόκολλα              | IPv4/TCP/UDP/HTTPS/TLS/DNS                                                                         |
| Υποστηριζόμενα πρωτόκολλα<br>ασφαλείας | WEP/WPA/WPA2/AES128                                                                                |
| Υποστηριζόμενοι τύποι<br>δικτύου       | STA/AP/STA+AP                                                                                      |
| Μέγιστη ισχύς<br>ραδιοσυχνοτήτων       | 18,5 dbm                                                                                           |
| Συχνότητα Bluetooth                    | 2,402 - 2,480 GHz                                                                                  |
| Ισχύς ραδιοσυχνοτήτων<br>Bluetooth     | 9 dbm                                                                                              |

3. Γενικές οδηγίες λειτουργίας. Χρησιμοποιήστε τις παρακάτω απλές γενικές οδηγίες ως αναφορά.

| Βήματα<br>χειρισμού | Ενέργειες<br>χειρισμού               | Νέος<br>λογαριασμός | Επανεγκατάσταση εφαρμογής<br>(όπου έχει ήδη γίνει εγγραφή) |
|---------------------|--------------------------------------|---------------------|------------------------------------------------------------|
| Βήμα 1              | Λήψη και εγκατάσταση<br>εφαρμογής    | NAI                 | NAI                                                        |
| Βήμα 2              | Ενεργοποίηση εφαρμογής               | NAI                 | NAI                                                        |
| Βήμα 3              | Καταχώριση λογαριασμού               | NAI                 | OXI                                                        |
| Βήμα 4              | Σύνδεση                              | NAI                 | NAI                                                        |
| Βήμα 5              | Προσθήκη συσκευής στο<br>χειριστήριο | NAI                 | Η καταχωρισμένη συσκευή<br>παραμένει                       |

**Σημείωση:** Αν έχει ήδη γίνει καταχώριση του λογαριασμού και προσθήκη της συσκευής, η συσκευή που έχετε προσθέσει παραμένει μετά από την επανεγκατάσταση της εφαρμογής και τη σύνδεση.

## ΛΗΨΗ ΚΑΙ ΕΓΚΑΤΑΣΤΑΣΗ ΕΦΑΡΜΟΓΗΣ

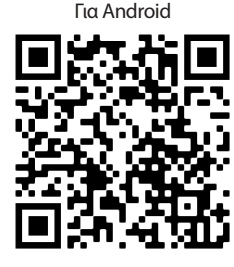

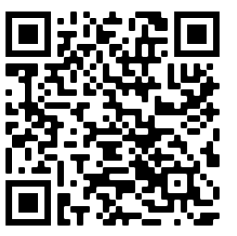

Για iOS

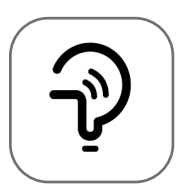

Tesla Smart

#### Για smartphone με λειτουργικό Android

- **Μέθοδος 1:** Σαρώστε τον κωδικό QR με το smartphone, χρησιμοποιώντας κατάλληλη εφαρμογή σάρωσης. Έπειτα, κάντε λήψη και εγκαταστήστε την εφαρμογή.
- **Μέθοδος 2:** Ανοίξτε το «AppStore» της Apple στο smartphone και αναζητήστε την εφαρμογή «Tesla Smart Things». Έπειτα, κάντε λήψη και εγκαταστήστε την εφαρμογή.

#### Για smartphone με λειτουργικό IOS

- **Μέθοδος 1:** Σαρώστε τον κωδικό QR με το smartphone και ακολουθήστε τις οδηγίες για να ανοίξετε το «AppStore». Έπειτα, κάντε λήψη και εγκαταστήστε την εφαρμογή.
- **Μέθοδος 2:** Ανοίξτε το «AppStore» της Apple στο smartphone και αναζητήστε την εφαρμογή «Tesla Smart Things». Έπειτα, κάντε λήψη και εγκαταστήστε την εφαρμογή.

Δ **Σημείωση:** Ενεργοποιήστε τα δικαιώματα πρόσβασης της εφαρμογής στον Χώρο αποθήκευσης/την Τοποθεσία/την Κάμερα κατά την εγκατάσταση. Διαφορετικά, θα υπάρξουν προβλήματα κατά τη λειτουργία της.

#### εγγραφη

- 1. Εάν δεν έχετε λογαριασμό, πατήστε το κουμπί «Register» (Εγγραφή).
- 2. Διαβάστε την Πολιτική Απορρήτου και πατήστε «Agree» (Συμφωνώ).

| Register<br>og in with Existing Account | Notice<br>We understandthe<br>privacy. Inorder to<br>our collection and<br>information, we ha<br>policy and user agr<br>accordance with tf<br>regulations. When<br>have fully read, um<br>all of the updatedf<br>Agreement. Please<br>become familiar w<br>and if you have any<br>free to contactus.<br><b>Privacy Policy</b> and | importance of<br>morefully present<br>useof your personal<br>werevised our privacy<br>reementin detail in<br>the latest laws and<br>you click[Agree, you<br>derstood and accepted<br>Privacy Policy and User<br>takesome time to<br>ith ourprivacy policy,<br>questions, please feel |
|-----------------------------------------|----------------------------------------------------------------------------------------------------|----------------------------------------------------------------------------------------------------|
|                                         | Disagree                                                                                                    | Agree                                                                                                    |

## ΣΥΝΔΕΣΗ

- 1. Πατήστε «Sign in with an existing account» (Σύνδεση με υπάρχοντα λογαριασμό).
- 2. Εισαγάγετε το όνομα χρήστη και τον κωδικό πρόσβασης του λογαριασμού που έχετε καταχωρίσει.
- 3. Πατήστε το κουμπί «Sign in» (Σύνδεση).

|                        | >                         |
|------------------------|---------------------------|
| *****                  | х                         |
| Obtain verificat       | tion code                 |
|                        |                           |
|                        | 10.000                    |
| I Agree User agreement | and Privacy Policy        |
| I Agree User agreement | and Privacy Policy        |
| I Agree User agreement | and <u>Privacy Policy</u> |

| Country Choosed |             |
|-----------------|-------------|
| Search          |             |
| А               |             |
| Afghanistan     |             |
| Albania         |             |
| Algeria         |             |
| Angola          |             |
| Argentina       |             |
| Armenia         |             |
| Australia       | л<br>Ч<br>Z |

### εγγραφη

- 1. Πληκτρολογήστε τον κωδικό επαλήθευσης που λάβατε μέσω e-mail.
- Ορίστε έναν κωδικό πρόσβασης με 6-20 χαρακτήρες, ο οποίος να περιλαμβάνει γράμματα και αριθμούς.
- 3. Πατήστε «Done» (Τέλος).

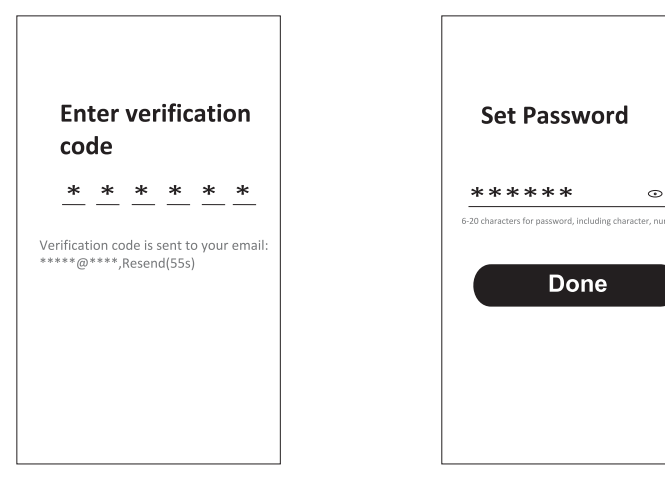

## ΣΥΝΔΕΣΗ

- 1. Πατήστε «Log in with existing account» (Σύνδεση με υπάρχοντα λογαριασμό).
- 2. Εισαγάγετε το όνομα χρήστη και τον κωδικό πρόσβασης του λογαριασμού που έχετε καταχωρίσει.
- 3. Πατήστε το κουμπί «Log in» (Σύνδεση).

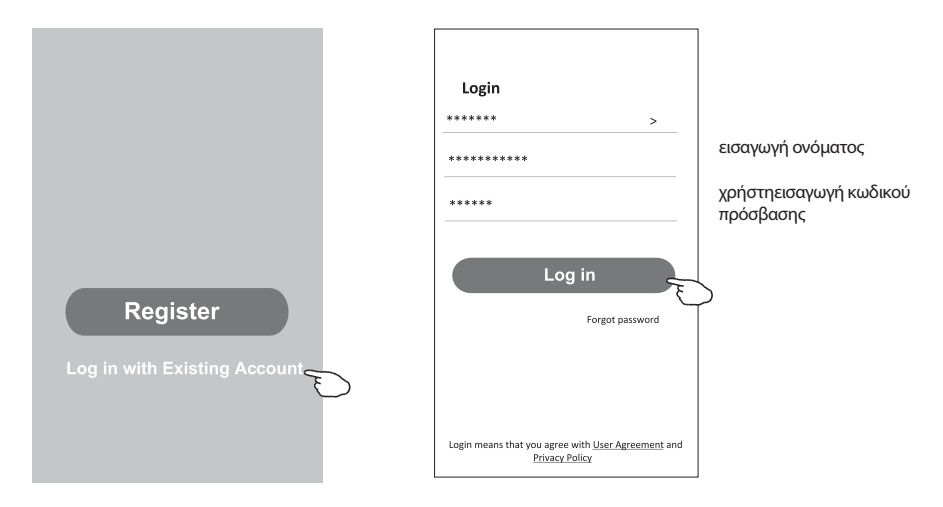

#### Ξεχάσατε τον κωδικό πρόσβασης;

#### Εάν ξεχάσατε τον κωδικό πρόσβασης ή θέλετε να τον αλλάξετε, ακολουθήστε τα παρακάτω βήματα:

- 1. Πατήστε «Forgot password» (Ξέχασα τον κωδικό πρόσβασής μου).
- Εισαγάγετε το όνομα χρήστη του λογαριασμού (διεύθυνση e-mail) και πατήστε το κουμπί «Obtain verification code» (Λήψη κωδικού επαλήθευσης).
- 3. Πληκτρολογήστε τον κωδικό επαλήθευσης που λάβατε μέσω e-mail.
- 4. Ορίστε νέο κωδικό πρόσβασης και πατήστε το κουμπί «Done» (Τέλος).

|                                                                                    |                         | <del>&lt;</del>                                                    |
|------------------------------------------------------------------------------------|-------------------------|--------------------------------------------------------------------|
| Login                                                                              | Forgot password         | Enter verification                                                 |
| ****** >                                                                           | ***** >                 | code                                                               |
| Email address                                                                      | *****                   | x <u>******</u>                                                    |
| Password                                                                           |                         | Verification code is sent to your email:<br>**********,Resend(55s) |
|                                                                                    | Obtain verification cod | e                                                                  |
| Log in                                                                             |                         | -                                                                  |
| Forgot password                                                                    |                         | Set Password                                                       |
|                                                                                    |                         | ***** ①                                                            |
|                                                                                    |                         | 6-20 characters for password, including character, numbers         |
|                                                                                    |                         | Dono                                                               |
| Login means that you agree with <u>User Agreement</u> and<br><u>Privacy Policy</u> |                         | Done                                                               |

## ΠΡΟΣΘΗΚΗ ΣΥΣΚΕΥΩΝ

#### Λειτουργία ΑΡ

- 1. Ενεργοποιήστε την εσωτερική μονάδα.
- 2. Πατήστε το εικονίδιο «+» στην επάνω δεξιά γωνία της αρχικής οθόνης.
- 3. Επιλέξτε «Large Home Appliances» (Μεγάλες οικιακές συσκευές).
- 4. Πατήστε πάνω στο λογότυπο «Air conditioner (Wi-Fi)».
- 5. Ακολουθήστε τις οδηγίες που εμφανίζονται στην οθόνη για να επαναφέρετε τη μονάδα Wi-Fi. Το μόντεμ επαναφέρεται αν πατήσετε το κουμπί «HEALTH» του τηλεχειριστηρίου 8 φορές μέσα σε 10 δευτερόλεπτα. Η επιτυχής επαναφορά του μόντεμ επιβεβαιώνεται με ένα ηχητικό σήμα. Επιλέξτε «Confirm the device is reset» (Επιβεβαίωση επαναφοράς της συσκευής) και πατήστε «Next» (Επόμενο).
- Στην επάνω δεξιά γωνία, αλλάξτε τον τρόπο σύνδεσης σε «AP mode» (Λειτουργία AP) και πατήστε «Next» (Επόμενο).
- Εισαγάγετε τον κωδικό πρόσβασης του δικτύου Wi-Fi στο οποίο είναι συνδεδεμένο το smartphone σας και στη συνέχεια πατήστε «Next» (Επόμενο).
- 8. Ακολουθήστε τις οδηγίες και συνδεθείτε στο hotspot του κλιματιστικού «SmartLifeXXXX».
- 9. Μπορείτε να δείτε την πρόοδο της διαδικασίας σύνδεσης, με μορφή ποσοστού, σε πραγματικό χρόνο.

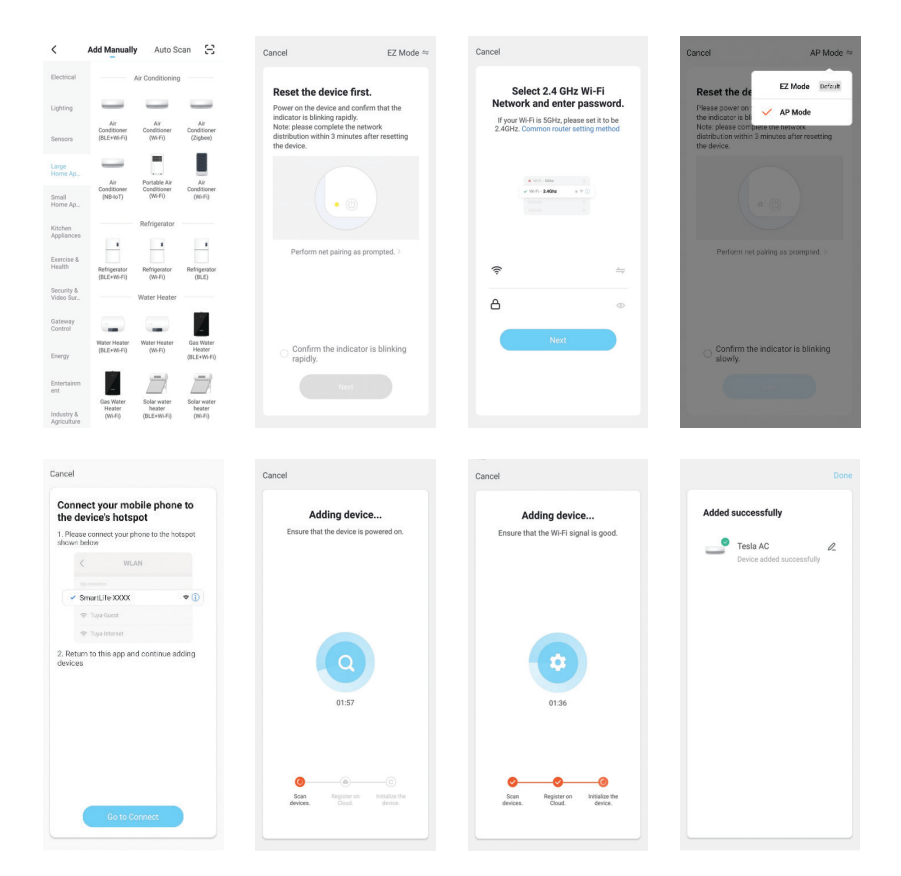

#### EL

### ΕΛΕΓΧΟΣ ΚΛΙΜΑΤΙΣΤΙΚΟΥ

Μετά από την προσθήκη της συσκευής, εμφανίζεται αυτόματα η οθόνη ελέγχου της συσκευής. Αν θέλετε να προβάλετε την οθόνη ελέγχου της συσκευής με μη αυτόματο τρόπο, πατήστε το όνομα της συσκευής στην αρχική οθόνη.

|           |                       | ۲        |             | •     |                         |               |
|-----------|-----------------------|----------|-------------|-------|-------------------------|---------------|
|           |                       | — т      | esla AC     |       |                         |               |
|           |                       | Т        | esla Air6   |       |                         |               |
|           |                       | П        | esla Air3   |       |                         |               |
|           |                       |          |             |       |                         |               |
|           |                       |          |             |       |                         |               |
|           |                       |          |             |       |                         |               |
|           |                       |          |             |       |                         |               |
|           |                       | A.       | ţĊ:<br>Sant | Q.    |                         |               |
| ÷         | Tesla AC              | Z        |             | ÷     | Tesla AC                | Z             |
|           | Room temp: 23°C       |          |             |       | Room temp: 20°C         |               |
|           | 26                    |          |             |       | 26                      |               |
|           | <b>\$</b> 0 0 € 0     |          |             |       | <b>○ ◇</b> ○ <i>◆</i> ⊙ |               |
| Cold      | add 💦<br>Low UD Swing | Schedule |             | Hot   | Auto U-D Swing          | C<br>Schedule |
|           | Temp -                |          |             |       |                         |               |
| C<br>Deep | OFF (                 | ection   |             | Sleep | OFF to                  | retion        |
|           |                       |          |             |       |                         |               |

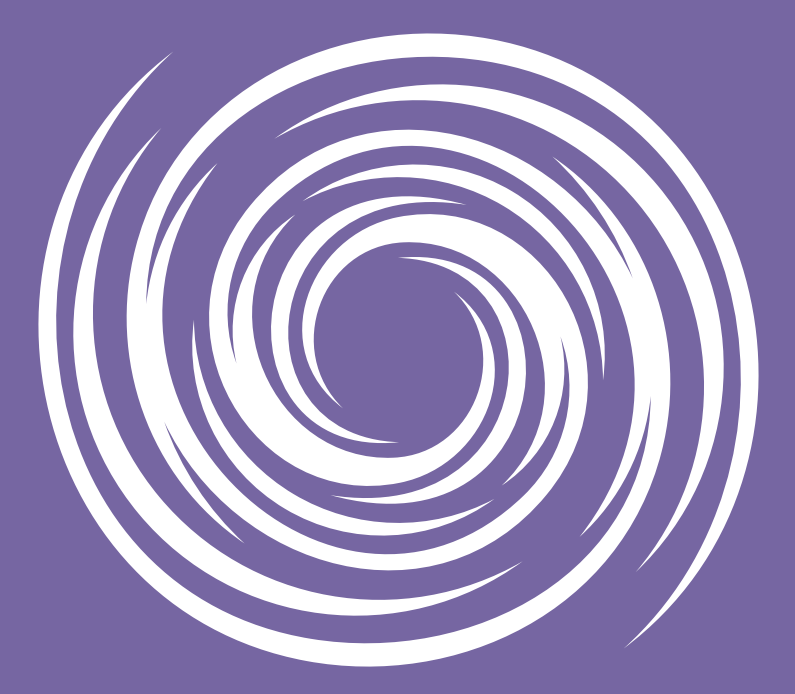

www.tesla.info